# Disabling Windows Print Spooler Service on AIDA HD Connect (CVE-2021-34527)

August 17, 2021

# **Overview:**

The objective of this document is to illustrate how to disable the Windows Print Spooler service to mitigate the Microsoft Windows vulnerability CVE-2021-34527 on AIDA HD Connect (WES7 system).

# **Procedures:**

#### 1. Admin mode

Logon System as an admin user. Select System -> Admin Mode

| <b>†</b> 🗭                      |                       |           |                    | Monday<br>22:28:30<br>admin 🗧 🥠 ? |
|---------------------------------|-----------------------|-----------|--------------------|-----------------------------------|
| Settings                        | System                |           |                    |                                   |
| ka Print                        | Hospital Name:        |           |                    | Show user on UI                   |
| 间 Still Images                  | Surgical Feedback:    | Thumbnail | $\bigtriangledown$ | Audible Feedback                  |
| 🐖 Video / Audio                 | Max Procedure Size:   | No Limit  | +                  |                                   |
| System                          | Max Procedure in MB:  |           |                    | Enable Channel 2                  |
| 💳 Login                         |                       |           |                    |                                   |
| 🖧 Network / Export              | Procedure Deletion:   | None      |                    | Admin Mode                        |
| 🕅 ЫСОМ                          | Time Format:          | 24        | $\bigtriangledown$ | Calibrate Touchscreen             |
| 📼 Info                          | Set Time & Date       |           |                    | Reset Touchscreen                 |
| 🔲 Log                           | Set keystore password |           |                    | Mandatory Patient Info Fields     |
|                                 |                       |           |                    |                                   |
| STORZ<br>KARL STORZ - ENDOSINGH |                       |           |                    | Patient Info                      |

## 2. Exit to the Windows OS

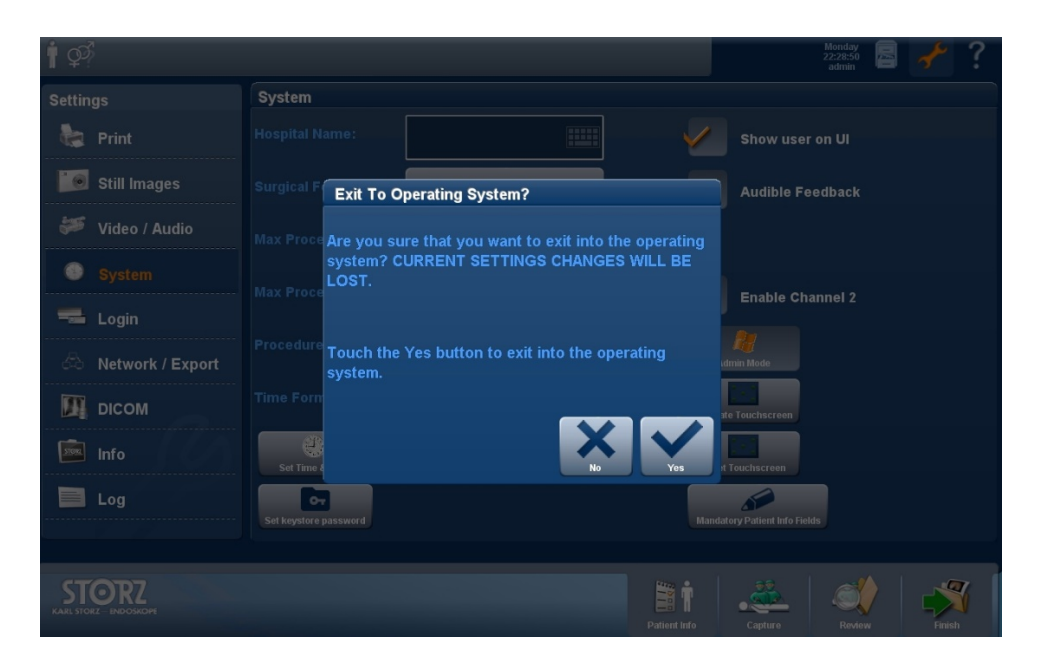

### 3. Select Control Panel

| Administrator |   |
|---------------|---|
| Control Panel |   |
| Log off       |   |
| L             | J |
|               |   |

# 4. Open the System CMD Window

Type "C:\Windows\System32\cmd.exe" and press enter

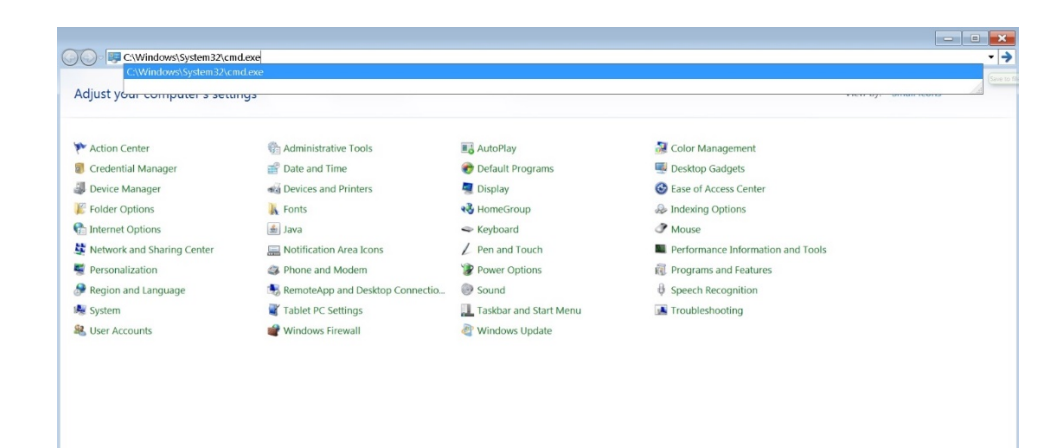

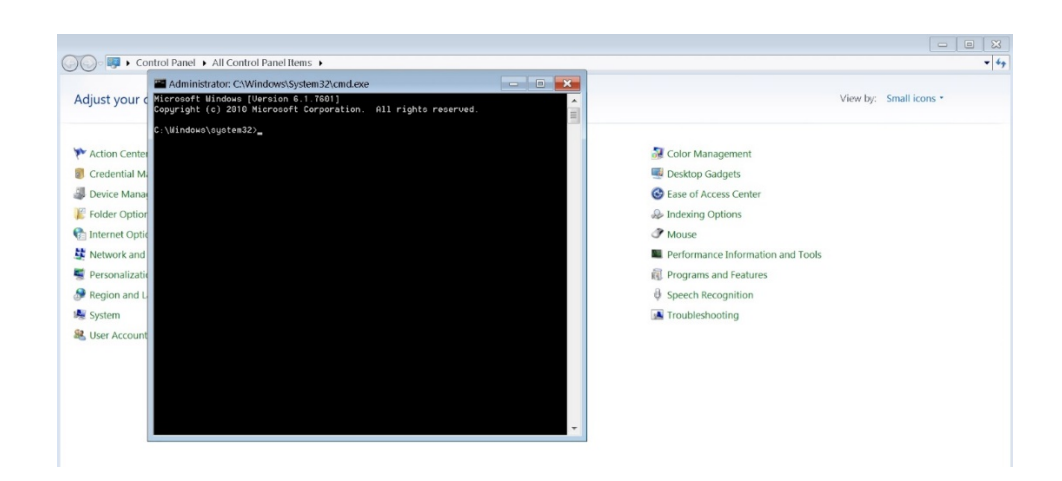

#### 5. Run Powershell

Type "powershell" on the command line and press enter

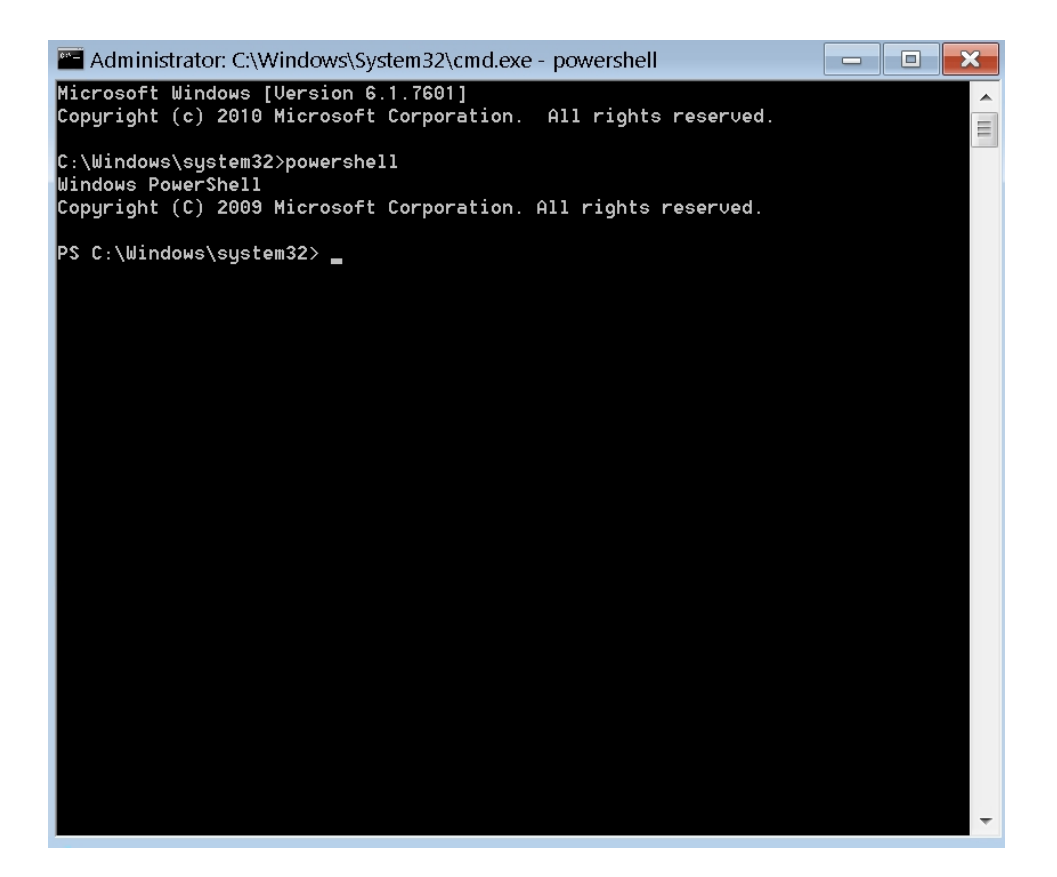

6. Get Print Spooler Status

Run "Get-Service -Name Spooler" to check the status

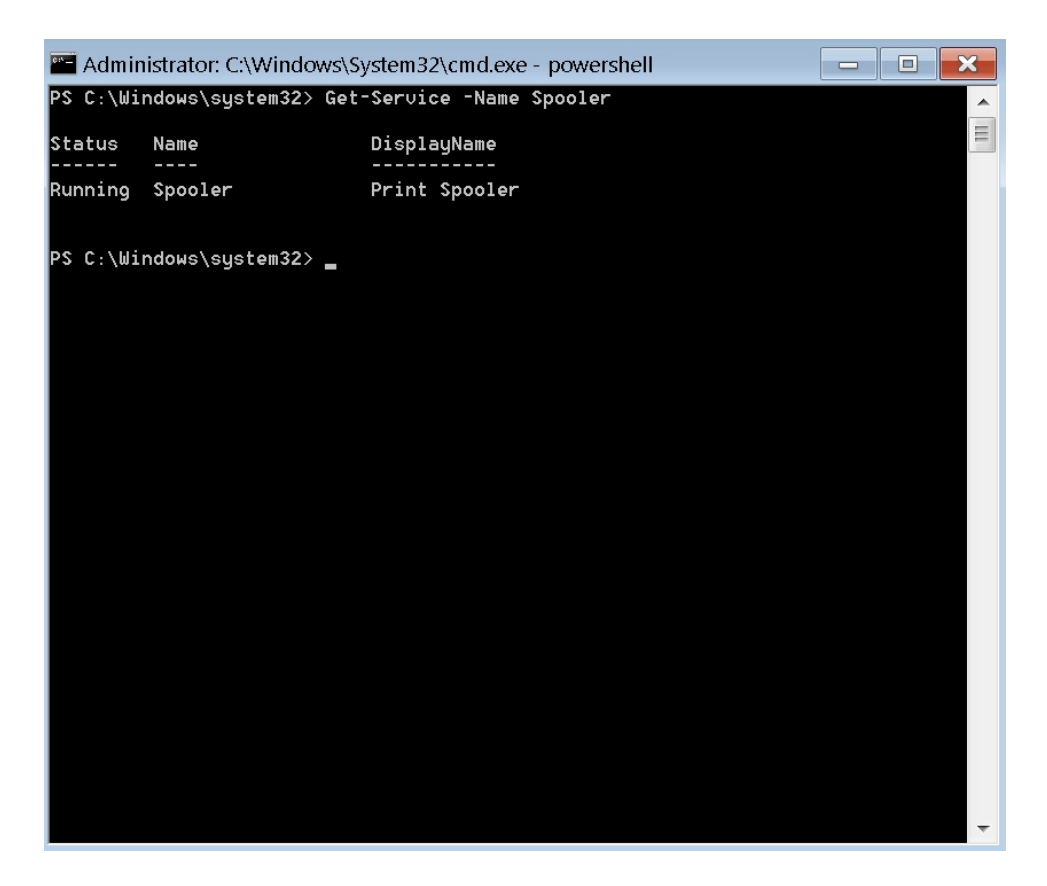

#### 7. Stop Print Spooler Service

Run "Stop-Service -Name Spooler -Force" and check the status "Get-Service -Name Spooler". The status of Spooler should now be "Stopped".

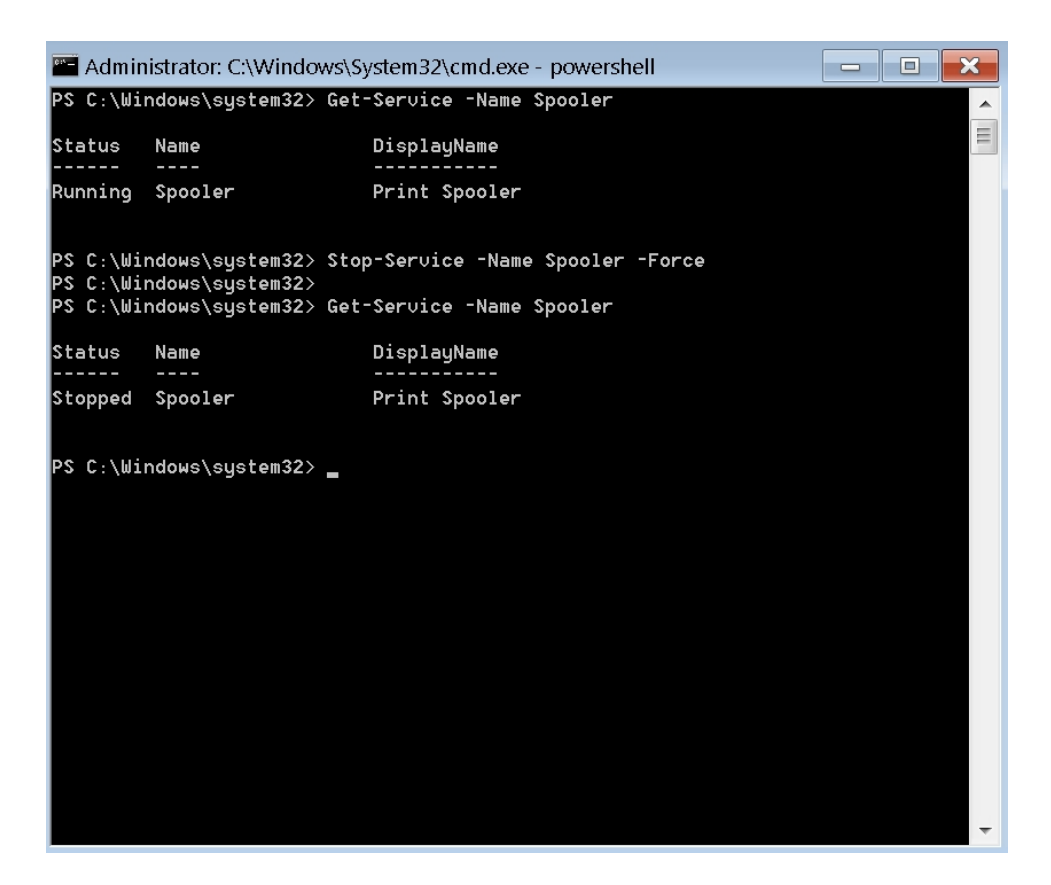

#### 8. Disable Print Spooler Service

To disable the Print Spooler service type "Set-Service -Name Spooler -StartupType Disabled" and the Spooler service will not be run on system startup.

| 🔚 Admir                          | nistrator: C:\Windo                | ws\System32\cmd.exe - powershell 📃 🗌            |          |
|----------------------------------|------------------------------------|-------------------------------------------------|----------|
| PS C:∖Wi                         | ndows\system32>                    | Get-Service -Name Spooler                       | <b>^</b> |
| Status<br>                       | Name                               | DisplayName                                     |          |
| Running                          | Spooler                            | Print Spooler                                   |          |
| PS C:\Wi<br>PS C:\Wi             | ndows\system32><br>ndows\system32> | Stop-Service -Name Spooler -Force               |          |
| PS C:∖Wi                         | ndows\system32>                    | Get-Service -Name Spooler                       |          |
| Status                           | Name                               | DisplayName                                     |          |
| Stopped                          | Spooler                            | Print Spooler                                   |          |
| PS C:\Wi<br>PS C:\Wi<br>PS C:\Wi | ndows\system32><br>ndows\system32> | Set-Service -Name Spooler -StartupType Disabled |          |
| P3 C:\W1                         | ndows\systemsz>                    | Get-Service -Name Spooler                       |          |
| Status                           | Name                               | DisplayName                                     |          |
| Stopped                          | Spooler                            | Print Spooler                                   |          |
| PS C:∖Wi                         | ndows\system32>                    | _                                               |          |
|                                  |                                    |                                                 |          |
|                                  |                                    |                                                 |          |
|                                  |                                    |                                                 |          |
|                                  |                                    |                                                 | ~        |

# 9. Exit powershell and CMD

| 🔚 Admir                                                   | istrator: C:\Window                                                                   | /s\System32\cmd.exe 📃 📃                                           | × |  |  |
|-----------------------------------------------------------|---------------------------------------------------------------------------------------|-------------------------------------------------------------------|---|--|--|
| PS C:∖Wi                                                  | ndows\system32> (                                                                     | Get-Service -Name Spooler                                         | • |  |  |
| Status<br>                                                | Name                                                                                  | DisplayName                                                       |   |  |  |
| Running                                                   | Spooler                                                                               | Print Spooler                                                     |   |  |  |
| PS C:\Wi<br>PS C:\Wi<br>PS C:\Wi                          | ndows\system32> :<br>ndows\system32>                                                  | Stop-Service -Name Spooler -Force                                 |   |  |  |
| PS C:\WI                                                  | ndows\system327 (                                                                     | der-Service -Name Spooler                                         |   |  |  |
| Status                                                    | Name                                                                                  | DisplayName                                                       |   |  |  |
| Stopped                                                   | Spooler                                                                               | Print Spooler                                                     |   |  |  |
|                                                           |                                                                                       |                                                                   |   |  |  |
| PS C:∖Wi                                                  | ndows\system32> 3                                                                     | Set-Service -Name Spooler -StartupType Disabled                   |   |  |  |
| PS C:\W1<br>PS C:\Wi                                      | ndows\system32><br>ndows\system32>                                                    | Get-Service -Name Spooler                                         |   |  |  |
| Status                                                    | Name                                                                                  | DisplayName                                                       |   |  |  |
| Stopped                                                   | Spooler                                                                               | Print Spooler                                                     |   |  |  |
|                                                           |                                                                                       |                                                                   |   |  |  |
| PS C:∖Wi                                                  | ndows\system32>                                                                       | exit                                                              |   |  |  |
| C:\Windows\system32>                                      |                                                                                       |                                                                   |   |  |  |
|                                                           |                                                                                       |                                                                   |   |  |  |
|                                                           |                                                                                       |                                                                   |   |  |  |
|                                                           |                                                                                       |                                                                   | - |  |  |
| PS C:\Wi<br>Status<br><br>Stopped<br>PS C:\Wi<br>C:\Windo | ndows\system32> (<br>Name<br><br>Spooler<br>ndows\system32> (<br>ws\system32> <u></u> | Get-Service -Name Spooler<br>DisplayName<br>Print Spooler<br>exit | + |  |  |

# 10. Confirm Print Spooler service is disabled

Go into the Control Panel and select Administrative Tools -> Services

| Services                                    |                  |                                                                              |                             |                    |                        |                          |
|---------------------------------------------|------------------|------------------------------------------------------------------------------|-----------------------------|--------------------|------------------------|--------------------------|
| File Action                                 | View Help        |                                                                              |                             |                    |                        |                          |
| (= =) 🗔 🖸                                   |                  |                                                                              |                             |                    |                        |                          |
| Services (Lo                                | Services (Local) |                                                                              |                             |                    |                        |                          |
|                                             | Print Spooler    | Name                                                                         | Description                 | Status             | Startup Type           | Log On As                |
|                                             | Description:     | Plug and Play Pml Driver HP712                                               | Enables a c                 | Started<br>Started | Automatic<br>Automatic | Local Syst               |
| Loads files to memory<br>for later printing |                  | PNP-X IP Bus Enumerator                                                      | The PnP-X                   | ounted             | Manual                 | Local Syst               |
|                                             |                  | PORP Machine Name Publication Service     Portable Device Enumerator Service | This service<br>Enforces gr |                    | Manual<br>Manual       | Local Serv<br>Local Syst |
|                                             |                  | @ Power                                                                      | Manages p                   | Started            | Automatic              | Local Syst               |
|                                             |                  | 🔍 Print Spooler                                                              | Loads files                 |                    | Disabled               | Local Syst               |
|                                             |                  | Problem Reports and Solutions Control Panel Su                               | This service                |                    | Manual                 | Local Syst               |
|                                             |                  | Program Compatibility Assistant Service                                      | This service                | Started            | Automatic              | Local Syst               |
|                                             |                  | Protected Storage                                                            | Provides pr                 |                    | Manual                 | Local Syst               |
|                                             |                  | Quality Windows Audio Video Experience                                       | Quality Wi                  |                    | Manual                 | Local Serv               |
|                                             |                  | Realtemp                                                                     |                             |                    | Disabled               | Local Syst               |
|                                             |                  | RealTempService                                                              |                             | Started            | Automatic              | Local Syst               |
|                                             |                  | Remote Desktop Configuration                                                 | Remote De                   | Started            | Manual                 | Local Syst               |
|                                             |                  | Remote Desktop Services                                                      | Allows user                 | Started            | Manual                 | Network S                |
|                                             |                  | @ Remote Desiston Services LiserMode Port Redirec                            | ∆llows the                  | Started            | Manual                 | Local Svet               |

# **11.** Log off and Go back to the AIDA User Interface

| Administra | tor           |  |
|------------|---------------|--|
|            | Control Panel |  |
|            | Log off       |  |

## Impact of the workaround:

Disabling the Print Spooler service disables the ability to print both locally and remotely. After disabling the Print Spooler, no printers will be available for selection when displaying the 'Select Printer' option.

| <b>†</b> 🗭         |                 |       |         |              | Monday<br>22:51:56<br>admin 🔄 🥕 ? |
|--------------------|-----------------|-------|---------|--------------|-----------------------------------|
| Settings           | Print           |       |         |              |                                   |
| ka Print           | Select Printer: | None  | V       |              |                                   |
| 间 Still Images     |                 |       | None    |              |                                   |
| 🐖 Video / Audio    |                 | 4     | <br>V P |              |                                   |
| System             |                 |       |         |              |                                   |
| 🔜 Login            |                 |       |         |              |                                   |
| 🖧 Network / Export |                 | Norma | · +     |              |                                   |
| 🕅 ЫСОМ             |                 |       |         |              |                                   |
| 📠 Info             |                 |       |         |              |                                   |
| Log                |                 |       |         |              |                                   |
|                    |                 |       |         |              |                                   |
|                    |                 |       |         | Patient Info | Review Finish                     |

## **References:**

- 1. <u>https://msrc.microsoft.com/update-guide/vulnerability/CVE-2021-34527</u>
- 2. <u>https://cve.mitre.org/cgi-bin/cvename.cgi?name=CVE-2021-34527</u>